27.08.2024

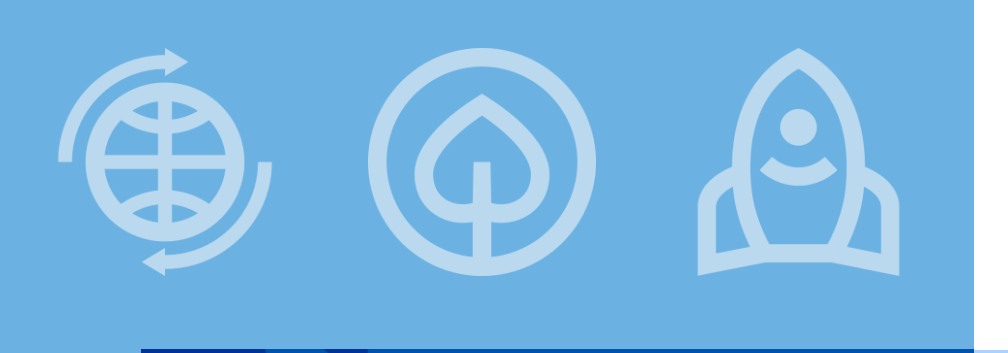

Fundusze Europejskie

# Zarządzanie uprawnieniami po stronie Beneficjenta i Realizatora w aplikacji Projekty (SL2021 Projekty)

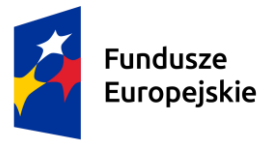

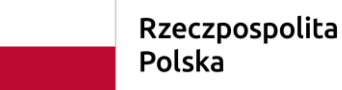

Dofinansowane przez Unię Europejską

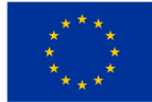

# **Ogólne zasady**

- W ramach aplikacji SL2021 instytucja nie będzie zarządzać Twoimi uprawnieniami. Sam nadajesz uprawnienia i modyfikujesz dane uprawnionych osób w Twoim projekcie.
- Wyjątek stanowi nadanie uprawnień **pierwszej** osobie w projekcie: Pracownik instytucji uruchomi funkcję wysłania e-maila z linkiem rejestracyjnym na adres, który wskażesz we wniosku o dodanie **jednej** osoby uprawnionej **zarządzającej** projektem w systemie CST2021.
- Dobrze przemyśl, kto otrzyma pierwsze uprawnienie zarządzającego w Twojej organizacji. Co do zasady, to ta osoba będzie odpowiedzialna za nadawanie kolejnych uprawnień w Twoim projekcie.

### Nadanie uprawnień pierwszej osobie w projekcie

Możliwe są dwie sytuacje:

- Rejestrowałeś się już wcześniej do systemu CST2021 i wtedy dostaniesz e-maila z linkiem do logowania.
- Przejdź do slajdu nr <u>11.</u>

- Nie rejestrowałeś się jeszcze do systemu CST2021 i wtedy dostaniesz e-maila z linkiem do rejestracji.
- Przejdź do kolejnego slajdu i sprawdź jakie kroki należy wykonać, aby zarejestrować się do systemu.

#### Otrzymasz wiadomość podobną do tej:

Szanowny Użytkowniku,

w aplikacji SL2021 beneficjenci oraz realizatorzy projektów sami zarządzają uprawnieniami do projektów w swoich organizacjach.

Poniższy link umożliwi Ci, jako posiadaczowi tego adresu email, zarejestrowanie się w aplikacji jako osoba zarządzająca uprawnieniami innych osób w ramach podmiotu GMINA TESTOWA do projektu FELD.02.08-IZ.00-0007/24:

https://projekty-szkol.cst2021.gov.pl/auth/register?token=5tQ9sqqhGke6swHYyquD3g==

W razie wątpliwości skontaktuj się z opiekunem projektu po stronie instytucji.

Wiadomość wysłano automatycznie - prosimy na nią nie odpowiadać.

Z wyrazami szacunku, Zespół Centralnego Systemu Teleinformatycznego CST2021

Kliknij w link, uzupełnij wymagane pola i wybierz ZALOGUJ.

| ejestracja konta użytkownika |                          |       |
|------------------------------|--------------------------|-------|
| Login<br>Pole wymagane       | Adres email              |       |
| lmię                         | Nazwisko                 |       |
| Pole wymagane                | Pole wymagane            |       |
| ESEL                         | Język                    |       |
|                              | Pole wymagane ZALOGUJ AN | IULUJ |

Potwierdź chęć zapisu danych w aplikacji Projekty (SL2021 Projekty) i przejdź do swojej poczty e-mail. Od CST2021 otrzymasz m.in. wiadomość z przyciskiem umożliwiającym utworzenie hasła. Kliknij UTWÓRZ HASŁO.

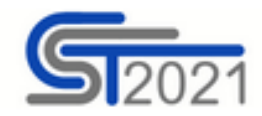

| Szanowny Użytkowniku:                    |          |       |  |
|------------------------------------------|----------|-------|--|
| Kliknij w przycik poniżej i utwórz hasło | D:       |       |  |
|                                          |          |       |  |
|                                          | UTWÓRZ I | HASŁO |  |

Wprowadź dwukrotnie nowe hasło i kliknij ZMIEŃ HASŁO.

#### Zmiana hasła Nowe hasło 0 ..... Powtórz nowe hasło Ο Siła hasła Hasło musi zawierać Duże litery Male litery Znaki specjalne Liczby Musi składać się z minimum 10 znaków Musi składać się z maksymalnie 32 znaków Hasło nie może się składać z kolejnych znaków loginu Hasło musi się różnić od wszystkich haseł archiwalnych ZMIEŃ HASŁO

# Logowanie do SL2021 cz. 1

Powinno pojawić się okienko logowania. Jeśli się nie pojawi – skorzystaj z linku: <u>https://cst2021.gov.pl/login/</u>

Wprowadź Login i Hasło i kliknij ZALOGUJ.

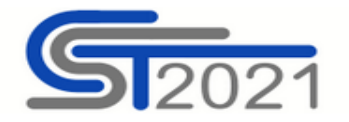

| Logowanie                 |         |
|---------------------------|---------|
| Login                     |         |
| Wprowadź Login<br>Hasło   | Ø       |
| Wprowadź Hasło            |         |
| Przypomnij hasło          |         |
| Zarejestruj się w CST2021 | ZALOGUJ |

## Logowanie do SL2021 cz. 2

Jeżeli zobaczyć taki komunikat, to to oznacza, że pracownik IZ nie potwierdził jeszcze nadania Twoich uprawnień. Odczekaj chwilę i spróbuj zalogować się ponownie. Jeżeli w dalszym ciągu po zalogowaniu zobaczysz taki komunikat, to skontaktuj się z pracownikiem IZ i poproś o dokończenie zapraszania.

Mimo braku uprawnień możesz kliknąć <mark>OK</mark> i przejść dalej do podglądu regulaminu.

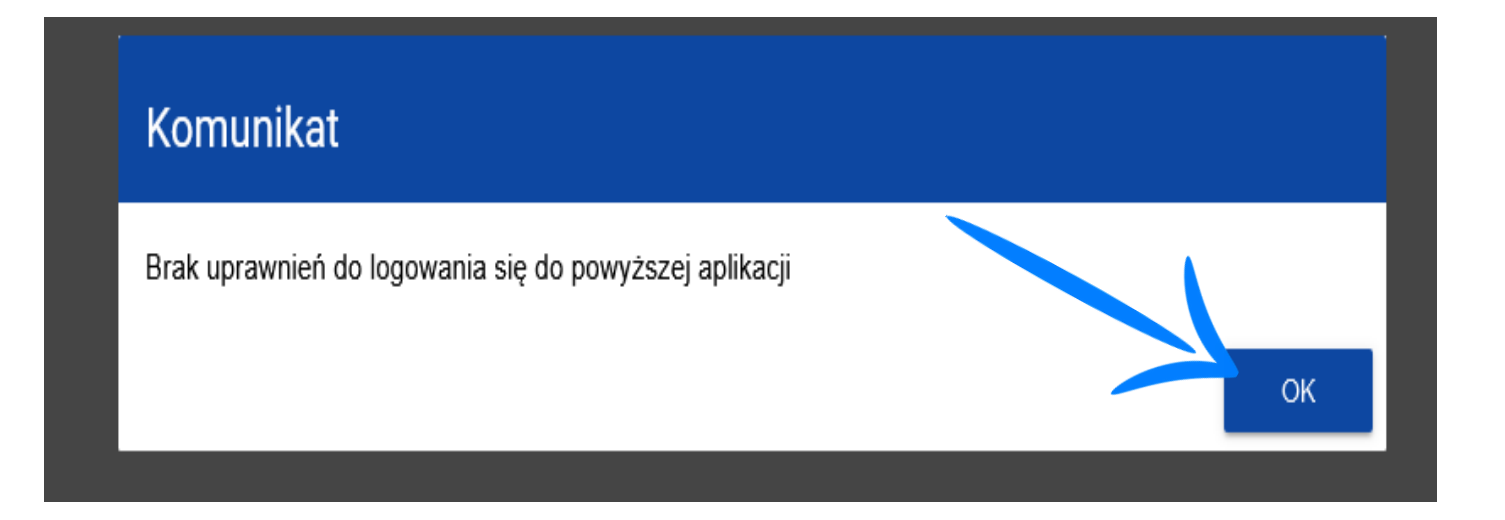

# Akceptacja regulaminu

Jeżeli po raz pierwszy zalogowałeś się do systemu CST2021 to wyświetli Ci się Regulamin bezpiecznego użytkowania Centralnego Systemu Teleinformatycznego (CST2021). Zapoznaj się z jego treścią, przewiń w dół i ZAAKCEPTUJ jego treść.

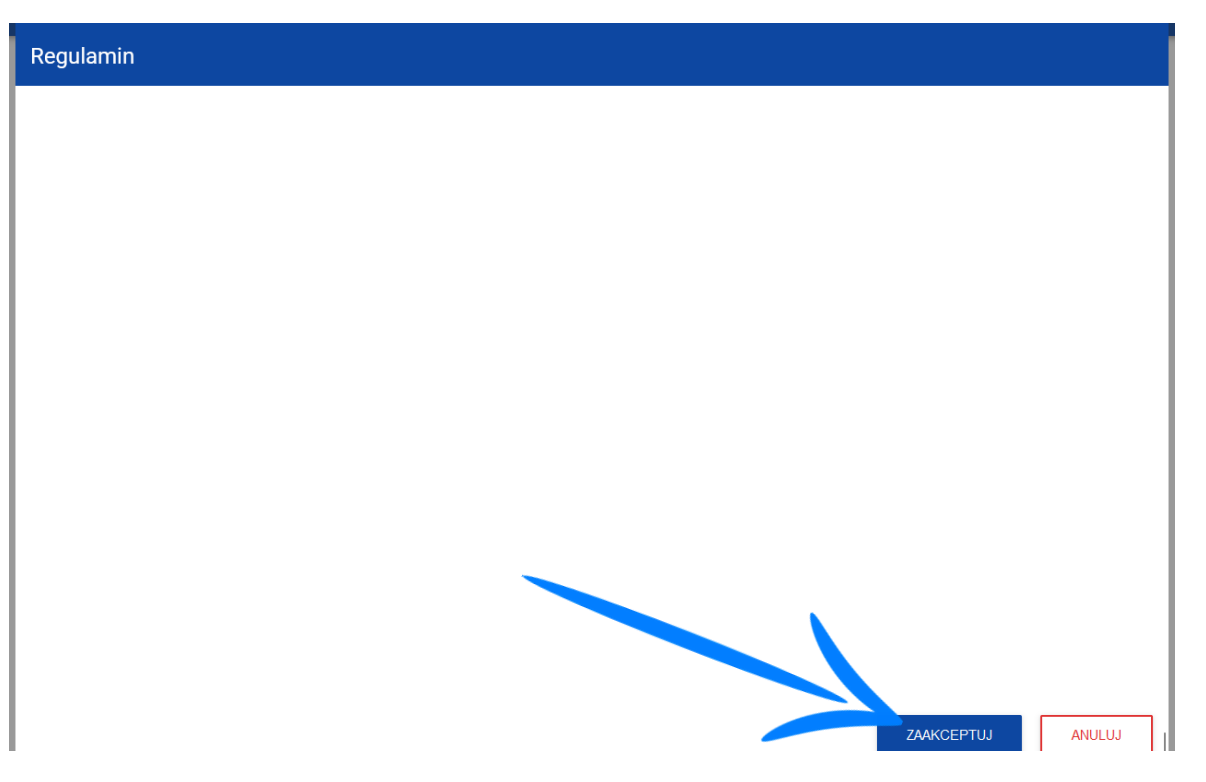

## Widok po zalogowaniu do CST2021

Jeżeli po zalogowaniu - np. po skorzystaniu z linku: <u>https://cst2021.gov.pl/login/</u> - widzisz aplikację Projekty, to to oznacza, że masz tam nadane uprawnienia.

| ≡ CST2021                                                                                   | Czas do końca sesji: 29:45 🝈 | <b>⊕</b> € | 9 | ¢ |
|---------------------------------------------------------------------------------------------|------------------------------|------------|---|---|
|                                                                                             |                              |            |   |   |
|                                                                                             |                              |            |   |   |
| <u>\$2021</u>                                                                               |                              |            |   |   |
| Wybierz aplikację                                                                           |                              |            |   |   |
| Projekty                                                                                    |                              |            |   |   |
| Pomoc Techniczna<br>dla Funduszy Europejskich Polska Dofinansowane przez<br>Unię Europejską |                              |            |   |   |

#### Wybór kontekstu pracy cz. 1

Jeżeli logujesz się do systemu po raz pierwszy od momentu otrzymania uprawnienia, to zacznij pracę od wyboru kontekstu. W tym celu kliknij kolejno Menu użytkownika (czyli ikona ludzika - górne menu po prawej stronie) -> Wybierz kontekst pracy.

| ≡ CST2021                                           | Czas do końca sesji: 29:12 ᅤ 🤀 🚯     |
|-----------------------------------------------------|--------------------------------------|
|                                                     | Zalogowany jako - Użytkownik Testowy |
|                                                     | Edytuj profil                        |
|                                                     | Wybierz kontekst pracy               |
|                                                     | <b>E→</b> Wyloguj                    |
| <b>S</b> [2021                                      |                                      |
|                                                     |                                      |
| Wybierz aplikację                                   |                                      |
|                                                     |                                      |
|                                                     |                                      |
| Projekty                                            |                                      |
|                                                     |                                      |
|                                                     |                                      |
| Pomoc Techniczna Rzeczpospolita Dofinansowane przez |                                      |
| dla Funduszy Europejskich Polska Unię Europejską    |                                      |

#### Wybór kontekstu pracy cz. 2

- Z listy rozwijalnej wybierz Reprezentowany podmiot oraz Typ roli instytucjonalnej i kliknij WYBIERZ.
- Jeżeli reprezentujesz więcej niż jeden podmiot, to w polu Reprezentowany podmiot zobaczysz wszystkie podmioty, do których masz uprawnienia.

| Altivelnie underenv kentekst |   |   |  |
|------------------------------|---|---|--|
| Nie wybrane żądnogo kontekst |   |   |  |
| Nie wybrano zadnego komeksu  | I |   |  |
| Reprezentowany podmiot       |   |   |  |
| GMINA                        |   |   |  |
|                              |   |   |  |
| Typ roli instytucjonalnej    |   |   |  |
| Beneficient                  |   | • |  |

Po upewnieniu się, że masz wybrany właściwy kontekst pracy, kliknij ikonę Projekty.

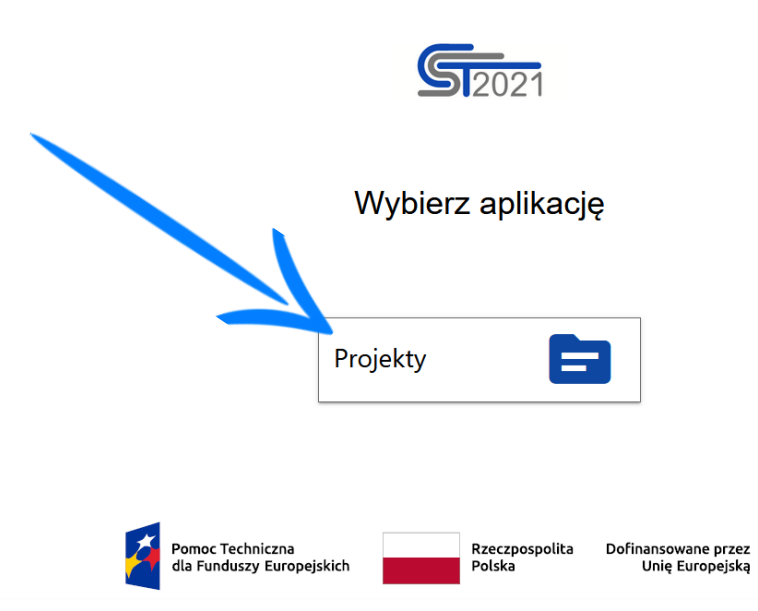

System przekieruje Cię do widoku Listy projektów. Odnajdź właściwy projekt i kliknij Menu (Trzy kropki).

| •       | Wybór aplikacij                               | Lista projektów                      |                                              |      |
|---------|-----------------------------------------------|--------------------------------------|----------------------------------------------|------|
|         |                                               | Liczba wyników: 1                    |                                              |      |
| Projekt | у                                             | Szukaj projektu                      | Pozycji na stronie:<br>10                    |      |
| ≡       | Lista projektów                               |                                      | <u>~</u>                                     |      |
|         | Zadania                                       | Panel filtrowania i sortowania       |                                              | , ×  |
| Deklara | icja dostępności                              |                                      |                                              |      |
| 55      | Deklaracja dostępności                        | FELD.02.08-1Z.00-0007/24             |                                              | •    |
|         |                                               | Tytuł<br>testowy                     | <b>Wnioskodawca</b><br>GMINA TESTOWA         | Menu |
|         | Pomoc Techniczna<br>dla Funduszy Europejskich | Wydatki kwalifikowalne<br>400 000,00 | Dofinansowanie<br>300 000,00                 |      |
|         | Rzeczpospolita Polska                         | Status<br>🗐 Umowa podpisana          | Data ostatniej zmiany<br>2024-07-31 10:50:04 |      |

#### Kliknij Szczegóły projektu.

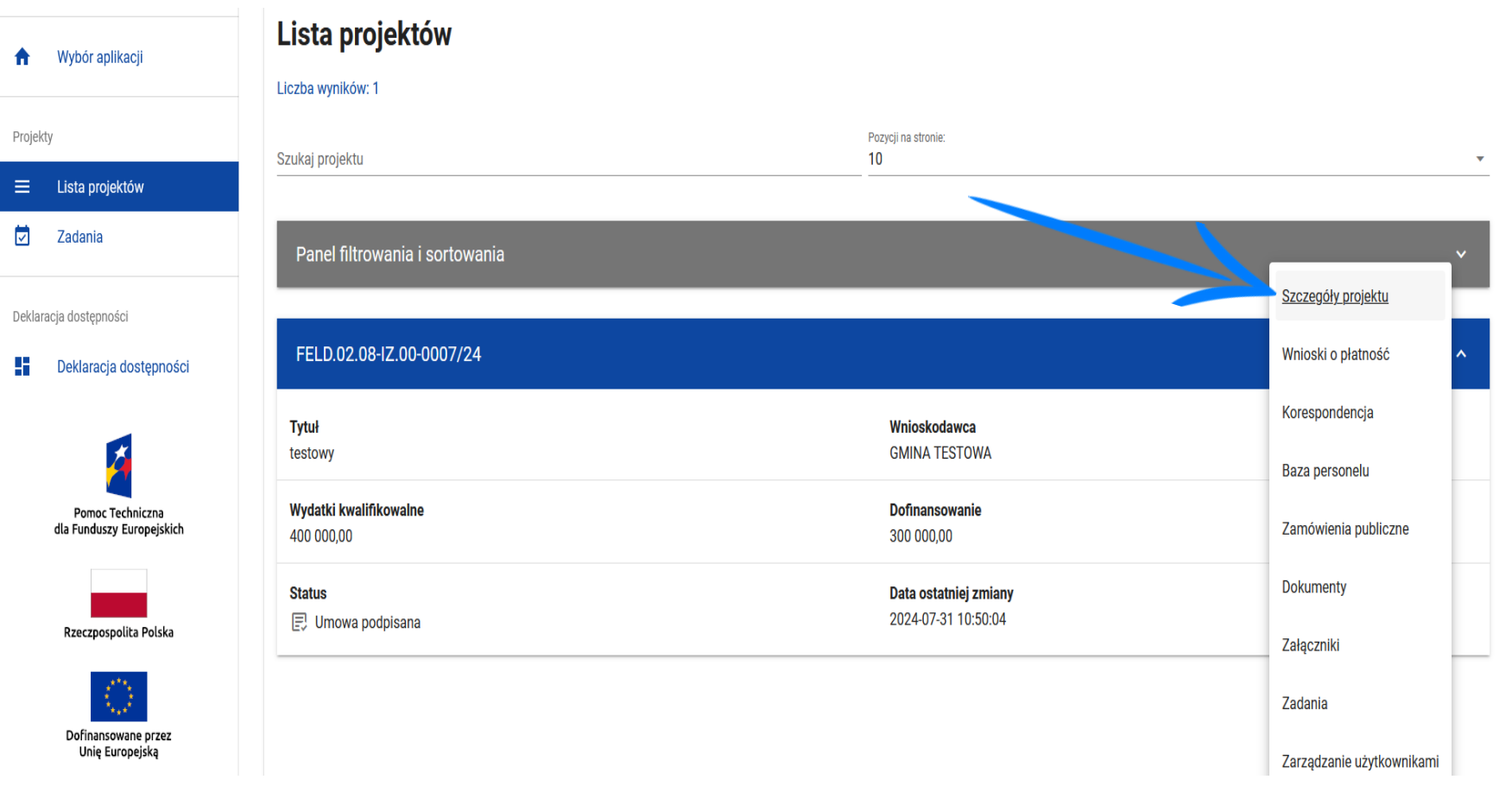

#### Kliknij ZARZĄDZANIE PROJEKTEM -> Zarządzanie użytkownikami.

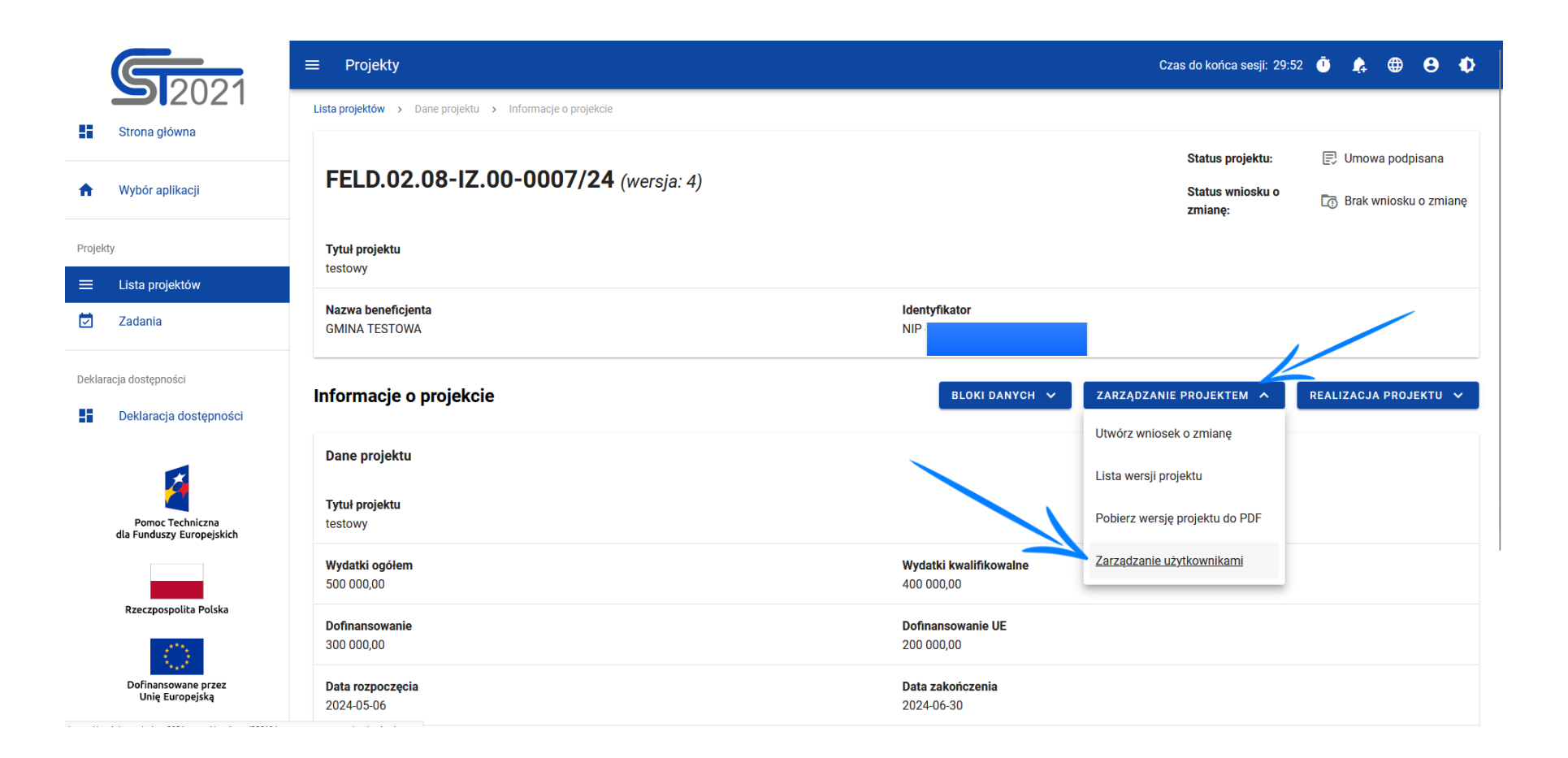

#### Pojawi się **lista uprawnionych użytkowników**.

| <b>5</b> 2001                                 | ≡ Projekty                        |                           | Czas do końca sesji: 29:2'                      | Ū 🛕 🖶 🖯 🗘                             |
|-----------------------------------------------|-----------------------------------|---------------------------|-------------------------------------------------|---------------------------------------|
| Strona główna                                 | FELD.02.08-IZ.00-0007/24          |                           | Status projektu:<br>Status wniosku o<br>zmianę: | Umowa podpisana Brak wniosku o zmianę |
| Wybór aplikacji                               | <b>Tytuł projektu</b><br>testowy  |                           |                                                 |                                       |
| Projekty                                      | Nazwa beneficjenta                | Identyfikator<br>NIP -    |                                                 |                                       |
| 🔽 Zadania                                     | Lista uprawnionych użytkowników   |                           | ZARZĄDZANIE PROJEKTEM 🗸                         | REALIZACJA PROJEKTU 🗸                 |
| Deklaracja dostępności Deklaracja dostępności | Szukaj                            | Pozycji na stronie:<br>10 |                                                 |                                       |
| <b>A</b>                                      | Użytkownik Test                   |                           |                                                 | : ^                                   |
| Pomoc Techniczna<br>dla Funduszy Europejskich | E-mail                            | Login<br>test.test2       |                                                 |                                       |
| Rzeczpospolita Polska                         | <b>lmię</b><br>Użytkownik         | <b>Nazwisko</b><br>Test   |                                                 |                                       |
| Dofinansowane przez<br>Unie Europeiska        | Nazwa Podmiotu<br>GMINA CZARNOCIN | <b>Status</b><br>aktywny  |                                                 |                                       |
| onié zalobelová                               | Role                              |                           |                                                 | $\bigcirc$                            |

Kliknij kolejno ZARZĄDZANIE PROJEKTEM -> Dodaj uprawnionego użytkownika

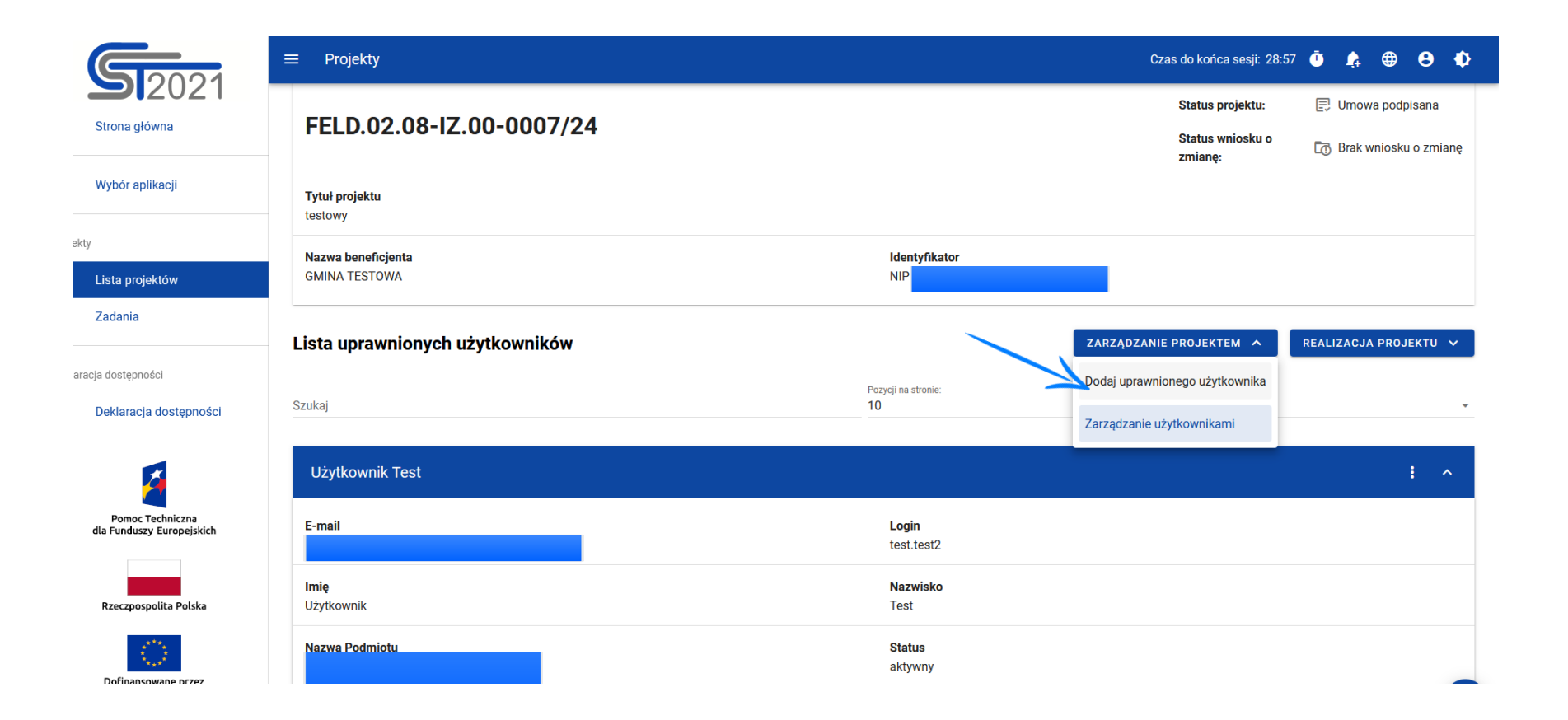

Pojawi się blok **Dodaj uprawnionego użytkownika**. Należy uzupełnić dane: E-mail, Login, Imię, Nazwisko oraz wybrać co najmniej jedną rolę tego użytkownika i kliknąć ZAPISZ.

| Lista uprawnionych użytkowników |                           | ZARZĄDZANIE PROJEKTEM 🗸 | REALIZACJA PR | OJEKTU 🗸 |
|---------------------------------|---------------------------|-------------------------|---------------|----------|
| Szukaj                          | Pozycji na stronie:<br>10 |                         |               | *        |
| Dodaj uprawnionego użytkownika  |                           |                         |               | ^        |
| E-mail                          | Login                     |                         |               |          |
| Imię                            | Nazwisko                  |                         |               |          |
| Role                            |                           |                         |               | ^        |
| Role użytkownika                |                           |                         |               |          |
|                                 |                           |                         | ZAPISZ        | ANULUJ   |

#### Możliwe są dwie sytuacje:

- <u>Użytkownik o takim loginie i e-mailu</u> <u>istnieje już w systemie</u>.
- Po uzupełnieniu loginu i e-maila użytkownika, system automatycznie uzupełni jego imię i nazwisko.
- Przejdź do slajdu nr <u>22</u> i sprawdź w jakich dwóch sytuacjach może pokazać się komunikat o błędzie.
- Przejdź do slajdu nr <u>25</u> i sprawdź informacje dot. ról i uprawnień.

- <u>Użytkownik o takim loginie i e-mailu nie</u> <u>istnieje w systemie.</u>
- System sam utworzy konto takiemu użytkownikowi.
- Przejdź do slajdu nr <u>25</u> i sprawdź informacje dot. ról i uprawnień.

# Możliwe problemy przy nadawaniu uprawnień osobie, która ma już konto w CST2021 cz. 1

#### Mogą wystąpić w dwóch sytuacjach:

- w systemie istnieje już użytkownik o podanym loginie, ale z innym e-mailem niż wpisany przez Zarządzającego,
- w systemie istnieje już użytkownik o podanym e-mailu, ale z innym loginem niż wpisany przez Zarządzającego.
- Skontaktuj się z danym użytkownikiem i poproś, żeby sprawdził poprawność swojego loginu i e-maila. W tym celu użytkownik, po zalogowaniu do SL2021, powinien wybrać kolejno Menu użytkownika (czyli ikona ludzika - górne menu po prawej stronie) -> Edytuj profil.

| E Projekty           |                     | Czas do końca sesji: 29:39 🗴 🏚 🤀 🗘    |
|----------------------|---------------------|---------------------------------------|
| Lista projektów      |                     |                                       |
|                      |                     | Edytuj profil                         |
| Lista projektów      |                     | Wybierz konteket pracy                |
| Liczba wyników: 1596 |                     | Wybielz Kontekst placy                |
|                      | Pozycji na stronie: | 🕞 Wyloguj się                         |
| Szukai proiektu      | 10                  | · · · · · · · · · · · · · · · · · · · |

# Możliwe problemy przy nadawaniu uprawnień osobie, która ma już konto w CST2021 cz. 2

Otwiera się okienko Moje dane, gdzie użytkownik może zweryfikować poprawność i powiązanie danego adresu e-mail z konkretnym loginem.

| DANE UŻYTKOWNIKA                          |                                                   |
|-------------------------------------------|---------------------------------------------------|
| Moje dane                                 |                                                   |
| Login                                     | AKTUALIZUJ WRÓĆ                                   |
| Imię                                      | Nazwisko                                          |
| PESEL                                     | Identyfikator<br>36b621ea825c4ac68f410b5fb54490e2 |
| Data ostatniej aktualizacji<br>2024-04-26 | Data rejestracji<br>2023-06-13                    |
| E-mail                                    | Domyślny język aplikacji<br>Polski v              |

# Możliwe problemy przy nadawaniu uprawnień osobie, która ma już konto w CST2021 cz. 3

 Teraz możesz przejść do formularza dodawania użytkownika i poprawić jedną z danych tak, aby obie zgadzały się z loginem i e-mailem użytkownika, widocznymi w oknie Edycji profilu – > Moje dane. Następnie wybierz jedną albo kilka ról i kliknij ZAPISZ.

| Lista uprawnionych użytkowników                                                                                                 |                           | ZARZĄDZANIE PROJEKTEM 🗸 | REALIZACJA PI | ROJEKTU 🗸 |
|----------------------------------------------------------------------------------------------------|---------------------------|-------------------------|---------------|-----------|
| Szukaj                                                                                                    | Pozycji na stronie:<br>10 |                         |               | •         |
| Dodaj uprawnionego użytkownika                                                                                                  |                           |                         |               | ^         |
| E-mail                                                                                                    | Login                     |                         |               |           |
| lmię                                                                                                    | Nazwisko                  |                         |               |           |
| Role                                                                                                    |                           | _                       |               | ^         |
| Role użytkownika<br>Beneficjent - Rozliczanie projektu (Beneficiary - Project settlement), Beneficjent - Podpisujący (Beneficia | ary - Signing person)     |                         |               | •         |
|                                                                                                    |                           |                         |               | <b>↑</b>  |
| Lizutkownik Test                                                                                                    |                           |                         | ZAPISZ        | ANULUJ    |

# Role i uprawnienia cz. 1

- W rozumieniu systemu CST2021 rola to zestaw uprawnień.
- Pierwsza nadawana rola w projekcie to Beneficjent (Realizator) Zarządzający. Tę rolę nadaje pracownik IZ.
- Kolejnymi uprawnieniami zarządzasz sam, możesz to robić w dowolny sposób, np. rolę Zarządzającego możesz nadać kilku osobom.
- Jedna osoba może mieć więcej niż jedną rolę.
- W aplikacji SL2021 Projekty, dodając uprawnionego użytkownika, Beneficjent ma (na dzień udostępnienia tego materiału) do wyboru aż 8 ról, Realizator: 7.

| Dodaj uprawnionego użytkownika                                                      |                   | ^ |
|-------------------------------------------------------------------------------------|-------------------|---|
| E-mail                                                                              | Login             |   |
| Imię                                                                                | Nazwisko          |   |
| Role                                                                                |                   | ^ |
| Role uzytkownika                                                                    |                   | • |
| Beneficjent - Edycja danych (Beneficiary - Editing data)                            |                   |   |
| Beneficjent - Obsługa wniosków o płatność (Beneficiary - Payment claims processing) |                   |   |
| Beneficjent - Odczytujący (Beneficiary - Read-only access)                          |                   |   |
| Beneficjent - Osoba uprawniona (Beneficiary - An authorized person)                 |                   |   |
| Beneficjent - Podpisujący (Beneficiary - Signing person)                            |                   |   |
| Beneficjent - Rozliczanie projektu (Beneficiary - Project settlement)               |                   |   |
| Nazwa Podmiotu                                                                      | Status<br>aktywny |   |
| Role                                                                                | ZAPISZ            |   |

25

## Role i uprawnienia cz. 2

Aby przejrzeć całą dostępną listę ról skorzystaj z paska przewijania po prawej stronie.

Właściwą rolę(e) wybierz poprzez zaznaczenie lub odznaczenie checkboxa znajdującego się przed nazwą danej roli, a następnie kliknij Zapisz.

|   | Role        |                                                                                     |                   |        | ^      |  |
|---|-------------|-------------------------------------------------------------------------------------|-------------------|--------|--------|--|
|   | Role użytko | wnika                                                                               |                   |        |        |  |
| 7 |             | Beneficjent - Edycja danych (Beneficiary - Editing data)                            |                   |        |        |  |
|   |             | Beneficjent - Obsługa wniosków o płatność (Beneficiary - Payment claims processing) |                   |        |        |  |
|   |             | Beneficjent - Odczytujący (Beneficiary - Read-only access)                          |                   |        |        |  |
|   | , D         | Beneficjent - Osoba uprawniona (Beneficiary - An authorized person)                 |                   |        |        |  |
| _ |             | Beneficjent - Podpisujący (Beneficiary - Signing person)                            |                   |        |        |  |
|   | ļ           | Beneficjent - Rozliczanie projektu (Beneficiary - Project settlement)               |                   |        |        |  |
|   | Nazwa Po    | odmiotu                                                                             | Status<br>aktywny |        | 1      |  |
|   | Role        |                                                                                     |                   | ZAPISZ | ANULUJ |  |

# Role i uprawnienia cz. 3

- Masz dużą dowolność w temacie zarządzania uprawnieniami. Uważaj jednak przede wszystkim na sytuację, w której jesteś jedyną osobą z rolą Zarządzający lub Zarządzający użytkownikami i zmienisz swoją rolę albo zablokujesz konto. Stracisz wtedy dostęp do SL2021.
- Nadane role możesz edytować, dodatkowo możesz też blokować i odblokowywać użytkowników (szczegóły od slajdu nr <u>29</u>).
- Rolą z największą ilością uprawnień jest Beneficjent (Realizator) Zarządzający, a w dalszej kolejności Beneficjent (Realizator) Osoba uprawniona, Beneficjent (Realizator) Edycja danych, Beneficjent (Realizator) Obsługa wniosków o płatność, Beneficjent (Realizator) Rozliczanie projektu itd. Większość uprawnień w poszczególnych rolach się powiela, więc jak ktoś otrzymał np. rolę Edycja danych to nie ma potrzeby nadawać dodatkowo roli Rozliczanie projektu.
- Szczegółowy opis ról wraz z nazwą i obszarem uprawnienia znajduje się w dokumencie <u>Beneficjent – lista ról</u> na dole strony <u>https://funduszeue.lodzkie.pl/poradnik/systemy-informatyczne</u>.

# Logowanie / rejestracja nowo dodanego użytkownika

- Po nadaniu ról przez Zarządzającego użytkownik otrzymuje e-mailowe potwierdzenie dodania, jako osoby uprawnionej, do Twojego projektu.
- Użytkownik, który już wcześniej rejestrował się do systemu, po zalogowaniu powinien wybrać kontekst pracy – patrz slajd nr <u>12.</u>
- Użytkownik, któremu system utworzył konto podczas dodawania uprawnień, najpierw powinien utworzyć hasło (na wskazany w formularzu e-mail przyjdzie wiadomość z przyciskiem UTWÓRZ HASŁO), a następnie zalogować się i wybrać kontekst pracy – patrz slajd nr <u>12.</u>

Będąc w aplikacji SL2021, w szczegółach projektu, kliknij kolejno Zarządzanie projektem -> Zarządzanie użytkownikami. Wyświetli się Lista uprawnionych użytkowników.

| FELD.02.08-IZ.00-0007/24 (wersja: 2) |                                      | Status wniosku o zmianę<br>zmianę:            |
|--------------------------------------|--------------------------------------|-----------------------------------------------|
| Tytuł projektu<br>testowy            |                                      |                                               |
| Nazwa beneficjenta                   | Identyfikator                        |                                               |
| Informacje o projekcie               | BLOKI DANYCH 🗸                       | ZARZĄDZANIE PROJEKTEM 🔹 REALIZACJA PROJEKTU 👻 |
| Dane projektu                        |                                      | Utwórz wniosek o zmianę                       |
| bulle projektu                       |                                      | Lista wersji projektu                         |
| Tytuł projektu<br>testowy            |                                      | Pobierz wersję projektu do PDF                |
| Wydatki ogółem<br>500 000,00         | Wydatki kwalifikowalne<br>400 000,00 | Zarządzanie użytkownikami                     |
| Dofinansowanie<br>300 000,00         | Dofinansowanie UE<br>200 000,00      |                                               |
| Data rozpoczęcia<br>2024-05-06       | Data zakończenia<br>2024-06-30       | 29                                            |

#### Odnajdź konkretną osobę, kliknij Trzy kropki -> Edytuj.

| Lista uprawnionych użytkowników |                            | ZARZĄDZANIE PROJEKTEM 🗸 | REALIZACJA PROJEKTU 🗸 |
|---------------------------------|----------------------------|-------------------------|-----------------------|
| Szukaj                          | Pozycji na stronie:<br>10  |                         |                       |
| Użytkownik Test                 |                            |                         | <u> </u>              |
| E-mail                          | <b>Login</b><br>test.test2 |                         | Edytuj<br>Zablokuj    |
| <b>Imię</b><br>Użytkownik       | <b>Nazwisko</b><br>Test    |                         |                       |
| Nazwa Podmiotu                  | Status<br>aktywny          |                         |                       |
| Role                            |                            |                         | ~                     |
| Dane audytowe                   |                            |                         | ~                     |

Funkcja Edytuj umożliwia zmianę ról przyznanych użytkownikowi. Rozwiń listę dostępnych ról klikając w obszar zaznaczony strzałką.

| Użytkownik Test                                                        |                     | : ^    |
|------------------------------------------------------------------------|---------------------|--------|
| E-mail                                                                 | Login<br>test.test2 |        |
| Imię<br>Użytkownik                                                     | Nazwisko<br>Test    |        |
| Nazwa Podmiotu                                                         | Status<br>- aktywny |        |
| Role                                                                   |                     | ^      |
| Role użytkownika<br>Beneficjent - Zarządzający (Beneficiary - Manager) |                     | •      |
|                                                                        |                     | 1      |
| Dane audytowe                                                          | ZAPISZ              | ANULUJ |

Pojawi się lista dostępnych ról. Wybierz właściwą rolę(e) poprzez zaznaczenie lub odznaczenie checkboxa znajdującego się przed nazwą danej roli, a następnie kliknij Zapisz.

| ownik Test                                                                                |                                                                                                    | :                                                                                                    |
|-------------------------------------------------------------------------------------------|----------------------------------------------------------------------------------------------------|----------------------------------------------------------------------------------------------------|
|                                                                                           | Login<br>test.test2                                                                                                    |                                                                                                    |
| Beneficjent - Odczytujący (Beneficiary - Read-only access)                                |                                                                                                    |                                                                                                    |
| Beneficjent - Osoba uprawniona (Beneficiary - An authorized person)                       |                                                                                                    |                                                                                                    |
| Beneficjent - Podpisujący (Beneficiary - Signing person)                                  |                                                                                                    |                                                                                                    |
| Beneficjent - Rozliczanie projektu (Beneficiary - Project settlement)                     |                                                                                                    |                                                                                                    |
| Beneficjent - Zarządzający (Beneficiary - Manager)                                        |                                                                                                    |                                                                                                    |
| Beneficjent - Zarządzający użytkownikami (Beneficiary - User manager)                     |                                                                                                    |                                                                                                    |
| ent - Zarządzający (Beneficiary - Manager), Beneficjent - Podpisujący (Beneficiary - Sign | ing person), Beneficjent - Rozliczanie projektu (Beneficiary - Project Settlement)                                                                                                    |                                                                                                    |
| Idytowe                                                                                   |                                                                                                    |                                                                                                    |
|                                                                                           | wwnik Test<br>Beneficjent - Odczytujący (Beneficiary - Read-only access)<br>Beneficjent - Osoba uprawniona (Beneficiary - An authorized person)<br>Beneficjent - Podpisujący (Beneficiary - Signing person)<br>Beneficjent - Rozliczanie projektu (Beneficiary - Project settlement)<br>Beneficjent - Zarządzający (Beneficiary - Manager)<br>Beneficjent - Zarządzający użytkownikami (Beneficiary - User manager)<br>ent - Zarządzający (Beneficiary - Manager), Beneficjent - Podpisujący (Beneficiary - Sign | wwik Test  Login test.test2  Beneficjent - Odczytujący (Beneficiary - Read-only access) Beneficjent - Osoba uprawniona (Beneficiary - An authorized person) Beneficjent - Podpisujący (Beneficiary - An authorized person) Beneficjent - Podpisujący (Beneficiary - Signing person) Beneficjent - Rozliczanie projektu (Beneficiary - Project settlement) Beneficjent - Zarządzający użytkownikami (Beneficiary - User manager) ent - Zarządzający (Beneficiary - Manager), Beneficjent - Podpisujący (Beneficiary - Signing person), Beneficjent - Rozliczanie projektu (Beneficiary - Viser manager) dytowe |

#### Blokowanie użytkownika cz. 1

Odnajdź konkretną osobę, wybierz Trzy kropki -> Zablokuj.

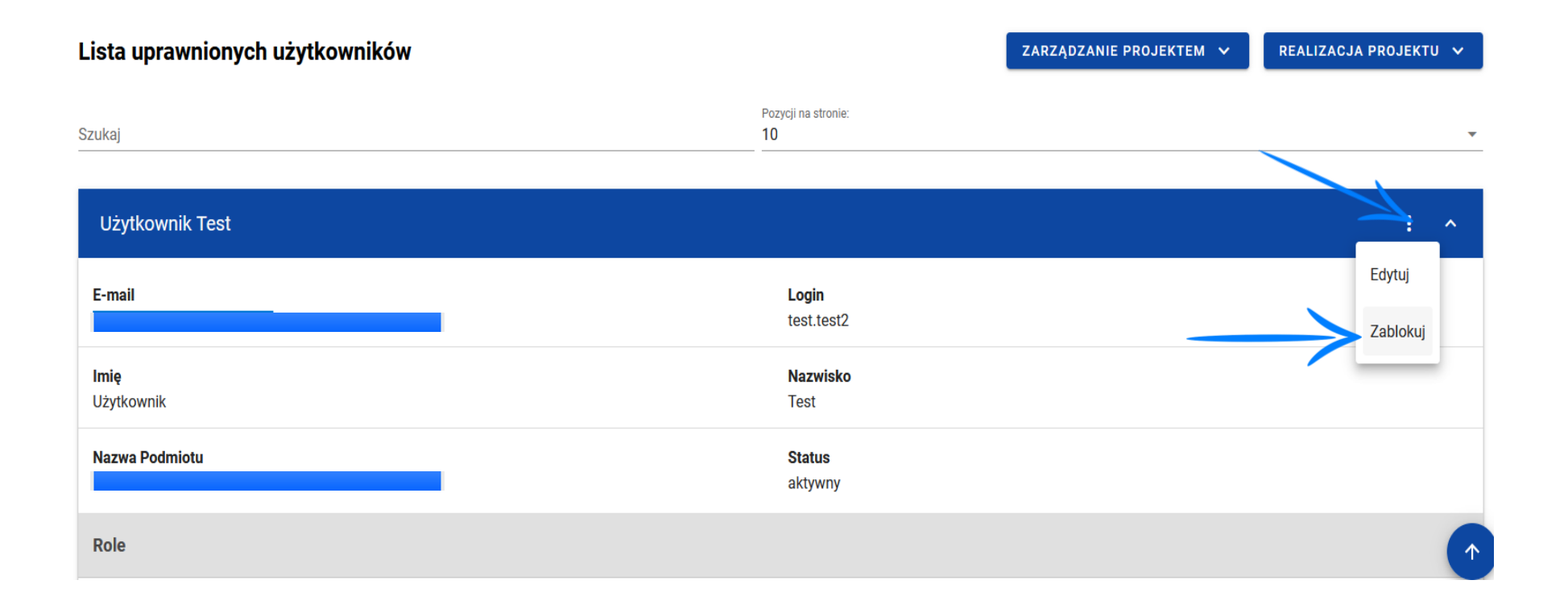

## Blokowanie użytkownika cz. 2

Status takiego użytkownika zmieni się na **nieaktywny** i nie może on już pracować przy danym projekcie (w ogóle nie widzi tego konkretnego projektu).

| Lista uprawnionych użytkowników |                            | ZARZĄDZANIE PROJEKTEM 🗸 REALIZACJA PROJEKTU 🗸 |
|---------------------------------|----------------------------|-----------------------------------------------|
| Szukaj                          | Pozycji na stronie:<br>10  | •                                             |
| Użytkownik Test                 |                            | : ^                                           |
| E-mail                          | <b>Login</b><br>test.test2 |                                               |
| <b>lmię</b><br>Użytkownik       | <b>Nazwisko</b><br>Test    |                                               |
| Nazwa Podmiotu                  | Status<br>nieaktywny       |                                               |

#### Odblokowanie użytkownika

Odnajdź konkretną osobę, wybierz Trzy kropki -> Odblokuj.

| Lista uprawnionych użytkowników |                             | ZARZĄDZANIE PROJEKTEM 🗸 | REALIZACJA PROJEKTU 🗸 |
|---------------------------------|-----------------------------|-------------------------|-----------------------|
| Szukaj                          | Pozycji na stronie:<br>10   |                         |                       |
| Użytkownik Test                 |                             |                         | 4                     |
| E-mail                          | Login                       |                         | Edytuj                |
|                                 | test.test2                  |                         | Odblokuj              |
| <b>lmię</b><br>Użytkownik       | <b>Nazwisko</b><br>Test     |                         |                       |
| Nazwa Podmiotu                  | <b>Status</b><br>nieaktywny |                         |                       |